#### V tem prispevku

# JAVNI SEKTOR - Nove vrednosti plačnih razredov – 1.6.2024

Zadnja sprememba 18/06/2024 11:51 am CEST | Objavljeno 18/06/2024

V Uradnem listu št. 38/2024 iz dne 7.5.2024 je bil objavljen Zakon o spremembi zakona o sistemu plač v javnem sektorju (ZSPJS-AB), s katerim se spreminjajo vrednosti plačnih razredov. **Nove vrednosti se pričnejo uporabljati s 1.6.2024, torej z izplačilom plače za mesec junij 2024 (6/2024).** 

Datoteka z novimi vrednostmi plačnih razredov je na razpolago na povezavi, ki je prikazana v točki 1. tega navodila. Navodilo za uvoz vrednosti je opisano v nadaljevanju.

## Uvoz vrednosti plačnih razredov

Na spodnji povezavi se nahaja dostop do datoteke KERazredPlacilnilzhodiscnaPlaca.txt.

### KERazredPlacilniIzhodiscnaPlaca.txt 🖉

Vsebino priponke shranite na računalnik na naslednji način: Odprete povezavo na plačne razrede. Izberete **Datoteka (File)...Shrani kot** (Save as)...(spodnja slika) ali se postavite na povezavo in z desnim klikom izberete Shrani ciljno vsebino kot.

| Cit. | Edit Man               | Encoder   | Tools  | Mide        | PL-11-1-1-1-1-1-   | 16.79.79166 | <i>P</i> · V             | Elementi caka      | ine viste (IC+VF) | - I Obraci    | in plac zapos |
|------|------------------------|-----------|--------|-------------|--------------------|-------------|--------------------------|--------------------|-------------------|---------------|---------------|
| rue  | New tab                | ravonites | Ctrl+T | Cim365-Port | SAOP               | Beta eDavki | CRM Saop                 | 🛢 REK obrazci Fil  | NANČNA U 🗲        | Testiranje pl | ače - TFS 🖒   |
|      | Duplicate tab          |           | Ctrl+K | RazredPlac  | ilni               | NazivRazz   | dPlacilai                | Ishodis            | cnaPlaca Op       | onba Imel     | masal ca      |
|      | New window             |           | Ctrl+N | 33          | Skrbrik            | 31.08.200   | 6 13:56:26               | Skrknik            | 04.05.2018        | 13:25:26      | D             |
|      | Open                   |           | Ctrl+O | 31          | Skrbrik            | 31.08.200   | 6 13:56:26               | Skrknik            | 04.05.2018        | 13:25:35      | D             |
|      | Edit                   |           |        | 13          | Skrbrik            | 31.08.200   | 6 13:56:27               | Skrknik            | 04.05.2018        | 13:25:42      | D             |
| Г    | Save as                |           | Ctrl+S | 21          | Skrbrik            | 31.08.200   | 6 13:56:27               | Skrbnik            | 04.05.2018        | 13:26:18      | D             |
|      | Close tab              | 1         | Ctrl+W | 2           | Skrbrik            | 31.08.200   | 6 13:56:27               | Skrbnik            | 04.05.2018        | 13:26:30      | D             |
|      | Page setup             |           |        | 83          | Skrbrik            | 31.08.200   | 6 13:56:27               | Skrbnik            | 04.05.2018        | 13:26:37      | D             |
|      | Print<br>Print preview |           | Ctrl+P | 25          | Skrbrik<br>Skrbrik | 31.08.200   | 6 13:56:27<br>6 13:56:27 | Skrknik<br>Skrknik | 04.05.2018        | 13:26:47      | D<br>D        |
|      | Serd                   |           |        | 5           | Skrbrik<br>Skrbrik | 31.08.200   | 6 13:56:27<br>6 13:56:27 | Skrknik<br>Skrknik | 04.05.2018        | 13:26:55      | D<br>D        |
|      | Import and exp         | ort       |        | 84          | Skrbrik<br>Skrbrik | 31.08.200   | 6 13:56:27<br>6 13:56:27 | Skrbnik<br>Skrbnik | 04.05.2018        | 13:27:24      | D<br>D        |
|      | Properties             |           |        | 13          | Skrbrik<br>Skrbrik | 31.08.200   | 6 13:56:27<br>6 13:56:27 | Skrbnik<br>Skrbnik | 04.05.2018        | 13:27:36      | D             |
|      | Exit                   |           |        | 94          | Skrbrik            | 31.08.200   | 6 13:56:27               | Scrbnik            | 04.05.2018        | 13:27:42      | D             |

Imena datoteke **KERazredPlacilnilzhodiscnaPlaca** ne spreminjate. Shranite.

| $\leftarrow$ $\rightarrow$ $\checkmark$ $\uparrow$ <b><math>\square</math></b> $\triangleleft$ Ookumenti | > Nove vrednosti PR 2024     | ~ C Preišo                                                               | fi Nove vrednosti PR 2 🔎 |
|----------------------------------------------------------------------------------------------------|------------------------------|--------------------------------------------------------------------------|--------------------------|
| Organiziraj 👻 Nova mapa                                                                                  |                              |                                                                          | ≣ ▾ 💡                    |
| ☆ Osnovno ☑ Galerija                                                                                     | Ime                          | <ul> <li>Stanje</li> <li>Vašemu iskanju ne ustreza noben eler</li> </ul> | Datum spremembe Vi       |
| > Spela - Seytor d.o.o                                                                                   | *                            |                                                                          |                          |
| ✓ Prenosi in dfs                                                                                         | \$*<br>\$*                   |                                                                          |                          |
| <ul> <li>Dokumenti</li> <li>Slike</li> </ul>                                                             | *                            |                                                                          | _                        |
| Ime datoteke: KERazredPlacilnilzhod<br>Vrsta datoteke: Dokument z besedilor                              | liscnaPlaca.txt<br>n (*.txt) |                                                                          | ~                        |
| ∧ Skrij mape                                                                                             |                              | Orodja 👻                                                                 | Shrani Prekliči          |

Postopek uvoza vsebine datoteke v program OPZ:

V letu 2023 smo šifrant Plačnih razredov dopolnili in imate sedaj zneske regresa in vrednosti izhodiščne plače razdeljene v dve okni. Postopek uvoza se ni bistveno spremenil.

V **Šifranti...Ostali šifranti...Plačni razredi...** se odprejo plačni razredi, ki jih uporabljate za izračun plač.

Kliknete na ikono za Uvoz podatkov.

Program vam najprej ponudi UVOZ razred plačilni. **Tukaj obvezno kliknite OPUSTI**, saj ste vrednosti regresa že uvozili.

| 🏂 Saop [[   | DEMO] - | Demo             |             |           |                        |            |            |            |          | $\times$       |
|-------------|---------|------------------|-------------|-----------|------------------------|------------|------------|------------|----------|----------------|
| Plačni ra   | zredi   |                  |             |           |                        | In 📩       |            | 🛆 🐚        | R        |                |
| Aktivni     |         |                  |             |           |                        |            |            |            |          |                |
|             | ×       |                  |             |           |                        |            |            |            | E BA     | m4             |
|             | Sifra   |                  |             |           |                        | Vsi zapisi |            |            | Z        | 12             |
| 🔻 Šifra     | Naziv   | z                | nesek regre | esa       |                        |            |            |            |          |                |
| 001         | 1       |                  | 1.3         | 253,90    |                        |            |            |            |          |                |
| 002         | 2       |                  | 1.2         | 253,90    |                        |            |            |            |          |                |
| 003         | 3       |                  | 1.3         | 253,90    |                        |            |            |            |          |                |
| 004         | 4       |                  | 1.2         | 253,90    |                        |            |            |            |          |                |
| 005         | 5       |                  | 1.2         | 253,90    |                        |            |            |            |          |                |
| 006         | 6       |                  | 1.3         | 253,90    |                        |            |            |            |          |                |
| 007         | 7       | Saon Šifrar      | +i IDEMOI   | - Demo    |                        |            |            |            |          |                |
| 008         | 8       |                  |             | - Demo    |                        |            |            |            |          |                |
| 009         | 9       | UVOZ razred      | plačilni    |           |                        |            |            | 7          | ☆        | 🖻 🦻            |
| 010         | 10      |                  |             |           |                        |            |            |            |          |                |
| 011         | 11      | Uvozna datotel   | c:\SPEL     | A-SLUŽE   |                        | VNI SEKTOR | Datote     | eke za U 🚗 |          |                |
| 012         | 12      |                  |             |           |                        |            |            |            |          |                |
| 013         | 13      | Konverzija       | iz  852 (LA | TIN 2)    | •                      |            |            |            |          |                |
| 014         | 14      | _                | Način p     | orenosa-  |                        |            | _          |            |          |                |
| 015         | 15      |                  | 6.0         |           |                        |            |            |            |          |                |
| 016         | 16      |                  | (• Do       | dajanje i | n popravijanje zapisov |            |            |            |          |                |
| 017         | 17      |                  | 0.0         |           |                        |            |            |            |          |                |
| 018         | 18      |                  | ⊖ Sar       | no dodaj  | anje zapisov           |            |            |            |          |                |
| 019         | 19      |                  |             |           |                        |            |            |            |          |                |
| 020         | 20      |                  |             |           |                        |            |            |            |          |                |
| 021         | 21      |                  |             |           |                        |            |            |            |          |                |
| 022         | 22      |                  |             |           |                        |            | - <b>Г</b> |            | 1        |                |
| 023         | 23      |                  |             |           |                        |            |            | X Opusti   | <b>√</b> | <u>P</u> otrdi |
| 024         | 24      | Skrbnik          | 001         |           |                        |            |            |            |          |                |
| Izhodišči   | na plač | a                | , ,         |           |                        |            |            | 1          | 2        | Ø              |
| Datum velja | avnosti | Izhodiščna plača |             |           |                        |            |            |            |          |                |
| 01.10.2022  | 2       | 460,             | ,20         |           |                        |            |            |            |          |                |
| 10.01.2022  | 2       | 460,             | 20          |           |                        |            |            |            |          |                |
|             |         |                  |             |           |                        |            |            |            |          |                |
| 50          |         |                  |             |           |                        |            |            | 1          | ¢ك ي     | apri           |

Po tem vam program v nadaljevanju ponudi Uvoz izhodiščne plače. Izberete pot, kamor ste predhodno shranili datoteko. **POMEMBNO** je, da za uvoz vrednosti plačnih razredov izberete datoteko **KERazredPlacilniIzhodiscnaPlaca.txt**. Konverzija iz – pustite kar vam program predlaga, Način prenosa – izberite **Dodajanje in popravljanje zapisov** in **Potrdite**.

|             |          |                 |                    |            |                            | 200     | <b></b>    | 442 | 0              |
|-------------|----------|-----------------|--------------------|------------|----------------------------|---------|------------|-----|----------------|
| 🔽 Aktivni   |          |                 |                    |            |                            | ~       | <u> </u>   | •   | 04             |
| 4           | Šifra    |                 |                    |            | 🔍 50 📑 🗖 Vsi zap           | oisi    | 1          | Ľ   | Ø              |
| 🔻 Šifra     | Naziv    |                 | Znesek regr        | esa        |                            |         |            |     |                |
| 001         | 1        |                 | 1.                 | 253,90     |                            |         |            |     | 1              |
| 002         | 2        |                 | 1.3                | 53,90      |                            |         |            |     |                |
| 003         | 3        |                 | 1.3                | 53,90      |                            |         |            |     |                |
| 004         | 4        |                 | 1.3                | 253,90     |                            |         |            |     |                |
| 005         | 5        |                 | 1.3                | 253,90     |                            |         |            |     |                |
| 006         | 6        |                 | 1.3                | 53,90      |                            |         |            |     |                |
| 007         | 7        |                 |                    | -          |                            |         |            |     |                |
| 008         | 8        | Saop Sifra      | anti [DEMO]        | - Demo     |                            |         |            |     | ×              |
| 009         | 9        | UVOZ izhod      | iščna p <u>lač</u> | a          |                            |         |            | *   | 🖻 🎭            |
| 010         | 10       |                 |                    |            |                            |         |            |     |                |
| 011         | 11       | Ukunana datat   |                    | A-SLUŽB    |                            |         | aka za L 🚱 | 1   |                |
| 012         | 12       | Uvozna datot    | ека јспрес         | A-SLUZD    | A DISTENT-OVOSI DAVINI SEK | покращи |            |     |                |
| 013         | 13       | Konverzij       | ja iz  852 (LA     | TIN 2)     | •                          |         |            |     |                |
| 014         | 14       |                 | _ Način g          | renosa     |                            |         |            |     |                |
| 015         | 15       |                 | (C =               |            | 10 A. A.                   |         |            |     |                |
| 016         | 16       |                 | • Do               | dajanje ir | popravljanje zapisov       |         |            |     |                |
| 017         | 17       |                 | 0.0                |            |                            |         |            |     |                |
| 018         | 18       |                 | U Sar              | no dodaji  | anje zapisov               |         |            |     |                |
| 019         | 19       |                 |                    |            |                            |         |            |     |                |
| 020         | 20       |                 |                    |            |                            |         |            |     |                |
| 021         | 21       |                 |                    |            |                            |         |            |     |                |
| 022         | 22       |                 |                    |            |                            |         |            |     |                |
| 023         | 23       |                 |                    |            |                            |         | 🗙 Opusti   | V   | <u>P</u> otrdi |
| 024         | 24       | Skrbnik         | 001                |            |                            |         |            |     |                |
| Izhodiščr   | na plača |                 | ,                  |            |                            |         | 1          | Ľ   | Ø              |
| Datum velja | vnosti   | Izhodiščna plač | a                  |            |                            |         |            |     |                |
| 01.10.2022  |          | 46              | 0,20               |            |                            |         |            |     | 1              |
| 10.01.2022  |          | 46              | 0,20               |            |                            |         |            |     |                |
|             |          |                 |                    |            |                            |         |            |     |                |
|             |          |                 |                    |            |                            |         |            |     |                |
| 50          |          |                 |                    |            |                            |         |            | 🔁 Z | apri           |

Tako se bodo uvozili podatki z novimi vrednostmi po plačnih razredih, katere se bodo upoštevali pri plači za mesec junij 2024.

| Plačni raz  | zredi                   |                | 🌆 🖈 | 🖻 🗁 🐚 🕅 👳       |
|-------------|-------------------------|----------------|-----|-----------------|
| Aktivni     |                         |                |     |                 |
| 2           | se.                     |                |     | a. D/ D/        |
| -           |                         |                |     |                 |
| ▼ Sifra     | Naziv                   | Znesek regresa |     |                 |
| 001         | 1                       | 1.253,90       |     |                 |
| 002         | 2                       | 1.253,90       |     |                 |
| 003         | 3                       | 1.253,90       |     |                 |
| 004         | 4                       | 1.253,90       |     |                 |
| 005         | 5                       | 1.253,90       |     |                 |
| -000        | 0                       | 1.253,90       |     |                 |
| 007         | · ·                     | 1.253,90       |     |                 |
| 008         | 0                       | 1.253,50       |     |                 |
| 010         | 10                      | 1 253,90       |     |                 |
| 011         | 11                      | 1 253,90       |     |                 |
| 012         | 12                      | 1,253,90       |     |                 |
| 013         | 13                      | 1,253,90       |     |                 |
| 014         | 14                      | 1,253,90       |     |                 |
| 015         | 15                      | 1.253,90       |     |                 |
| 016         | 16                      | 1.253,90       |     |                 |
| 017         | 17                      | 1.253,90       |     |                 |
| 018         | 18                      | 1.253,90       |     |                 |
| 019         | 19                      | 1.253,90       |     |                 |
| 020         | 20                      | 1.253,90       |     |                 |
| 021         | 21                      | 1.253,90       |     |                 |
| 022         | 22                      | 1.253,90       |     |                 |
| 023         | 23                      | 1.253,90       |     |                 |
| 024         | 24                      | 1.253,90       |     |                 |
| - 1 1199    | 1 ×                     |                |     |                 |
| Izhodisch   | a placa                 |                |     |                 |
| Datum velja | vnosti Izhodiščna plača |                |     |                 |
| 01.06.2024  | 475,66                  |                |     |                 |
| 01.10.2022  | 460,20                  |                |     |                 |
| 10.01.2022  | 460,20                  |                |     |                 |
| 01.09.2016  | 440,38                  |                |     |                 |
| 01.01.2000  | 440,38                  |                |     |                 |
|             |                         |                |     |                 |
| 50          |                         |                |     | 🔁 <u>Z</u> apri |

V primeru, da ste vrednosti plačnih razredov uvozili, po tem ko že izvajate obračun plače za tekoči mesec, uvozite datoteko po zgornjem navodilu, pomembno je samo, da po uvozu obvezno izvedete ponovno obdelavo Obračunaj vse.

### **POMEMBNO!**

V kolikor pri plači junij 2024 ne boste imeli v obračunu upoštevanih novih vrednosti plačnih razredov, ne boste mogli oddati podatkov na ISPAP, saj se za vsa izplačila od obdobja 6/2024 že izvaja nova kontrola vrednosti PR na AJPES-u.